## СНЦВВ<sup>®</sup> My Account User Manual

Chubb Samaggi Insurance

#### My Account Overview

**My Account** is an online service that allow Chubb Samaggi Insurance's policyholders to self-manage their policies.

- Convenience: Access your policy details, update contact information, and submit claims documents anytime, anywhere, from any device.
- **Easy to use:** The user-friendly interface makes managing your policy simple and effortless.
- Security: Your information is protected with Chubb's global standard security measures to ensure peace of mind.

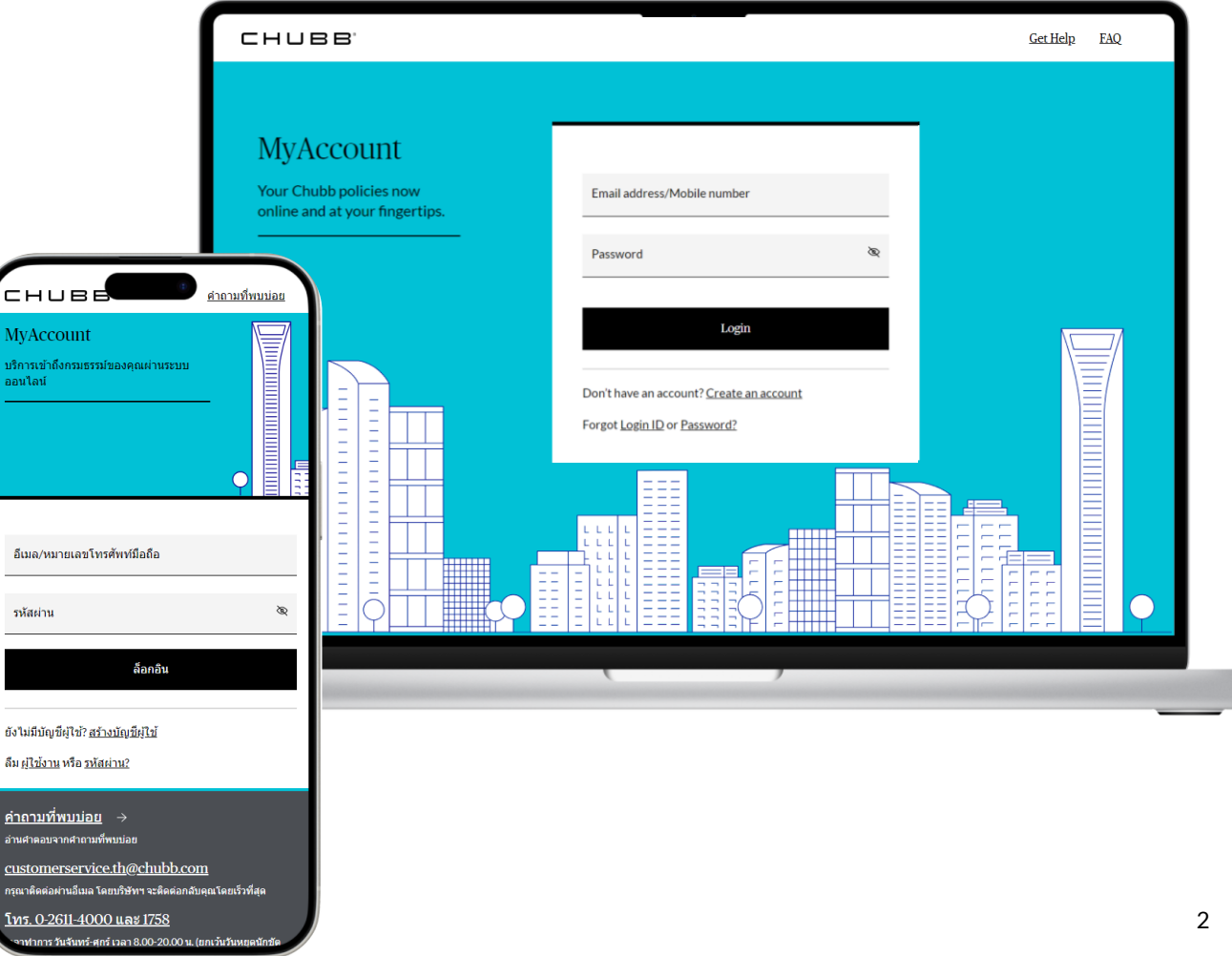

## СНЦВВ Register to Create an Account

### Register to Create an Account

#### First-time users need to register to create an account with the following steps.

#### 1. Click Create an account.

2. Fill in your National ID Number or Passport together with your Date of Birth and click Next.

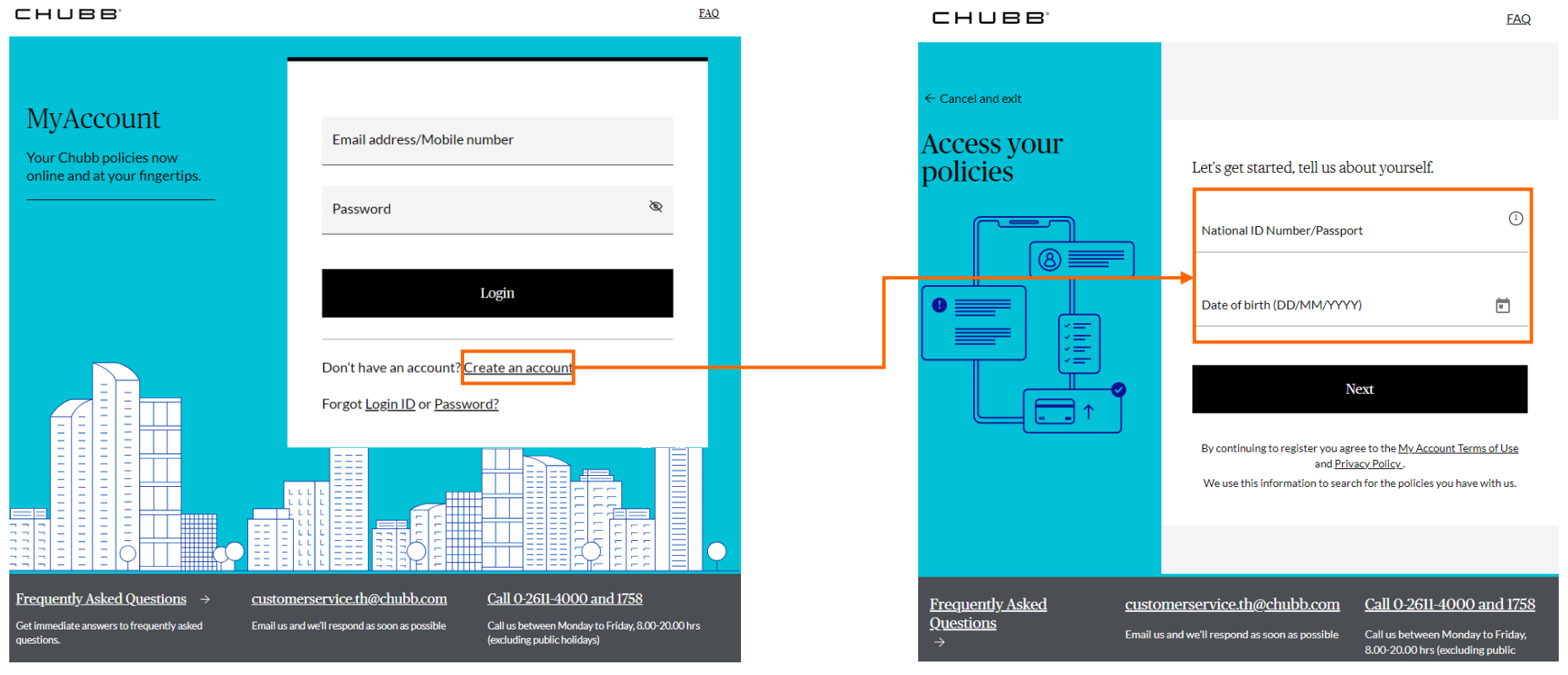

CHUBB

#### Register to Create an Account

- 3. Select either email or mobile phone number to be applied as the username for logging in to the system next time and click **Confirm.**
- 4. OTP will be sent to the selected channel. Please fill in the provided OTP and click Verify code

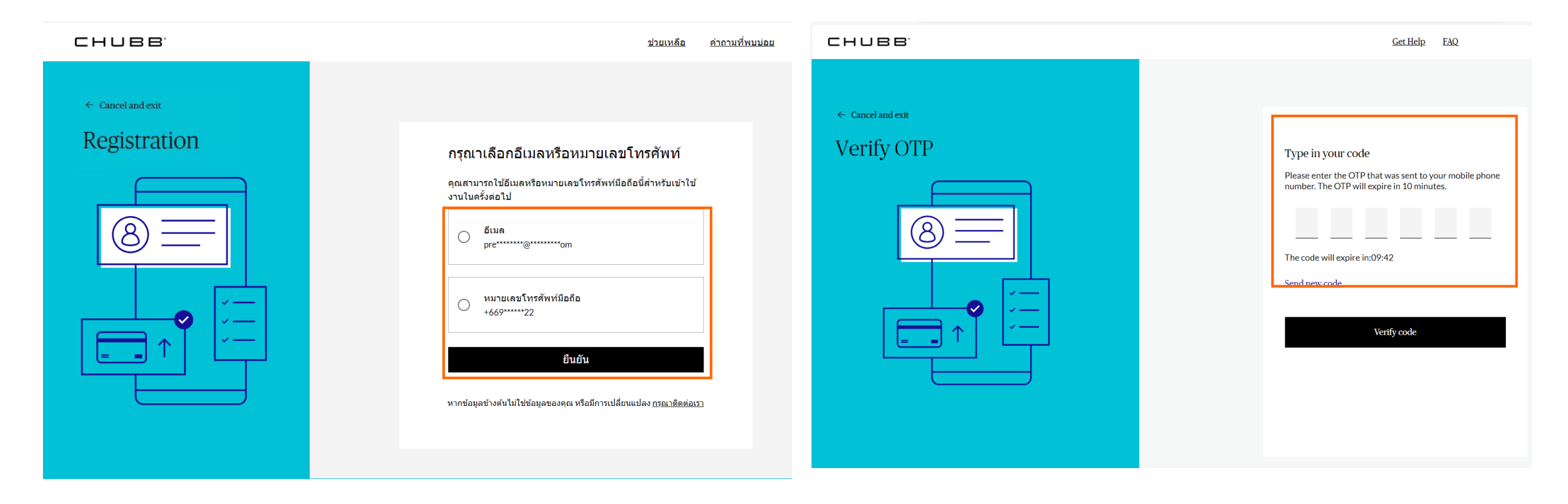

#### Register to Create an Account

#### 5. Enter a new password, confirm the password and, click Submit to create an account.

| CHUBB'            | <u>Get Help</u> <u>FAQ</u>                                                                                                    |
|-------------------|----------------------------------------------------------------------------------------------------|
|                   |                                                                                                    |
| ← Cancel and exit |                                                                                                    |
| Registration      | Your Login ID<br>sa******i@chubb.com                                                                                                    |
| 8                 | First Name                                                                                                    |
|                   | Last Name                                                                                                    |
|                   | Enter new password &                                                                                                    |
|                   | Password Strength:<br>• Minimum of 8 characters<br>• Maximum 16 characters<br>• Must contain numbers (0-9)<br>• Must contain upper case and lower case characters<br>• Must contain special character (!@#\$%^&(){][<>?/) |
|                   | Confirm new password                                                                                                    |
|                   | Submit                                                                                                    |
|                   |                                                                                                    |

# CHUBB<sup>®</sup> Login

### Log in

You need to log in to the system to use My Account by following the steps.

1. Fill in your Email address or Mobile number and Password which you set during the step of registration to create an account and click **Login.** 

2. OTP will be sent to the selected channel. Please enter your OTP and click Verify code.

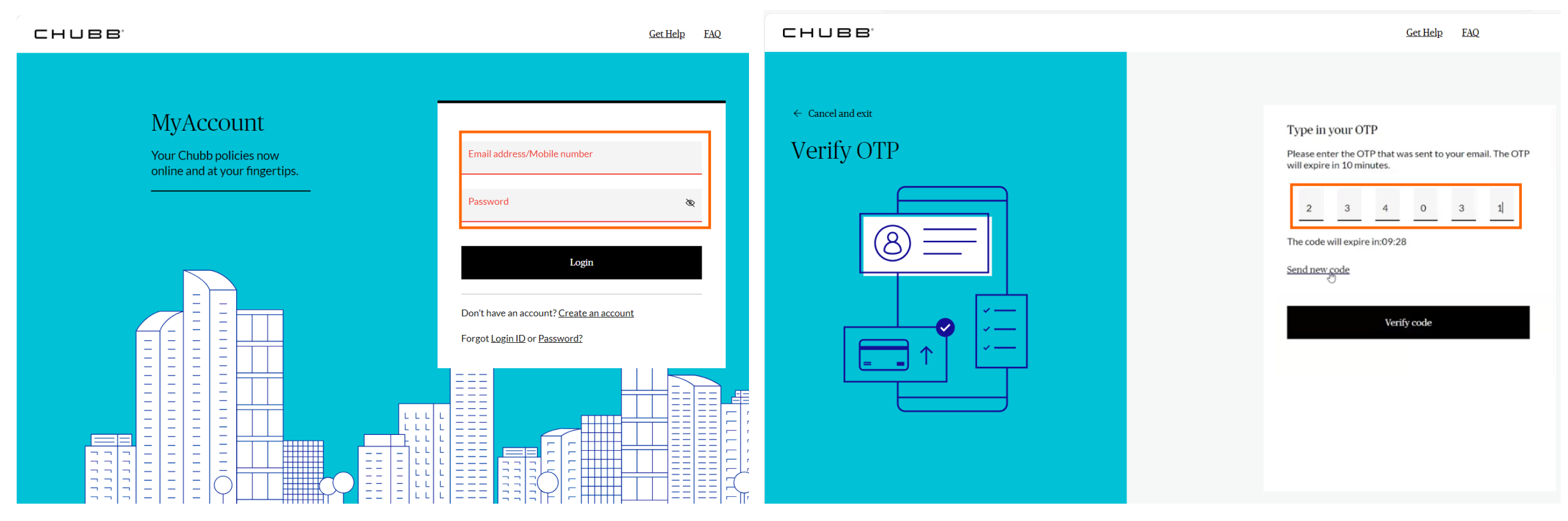

#### CHUBB

## снивв View and Check Policy Details

#### View and Check Policy Details

- You can check the details of Chubb Samaggi's policy after logging in.
- You can check the coverage details of the policy by clicking **View Policy**.

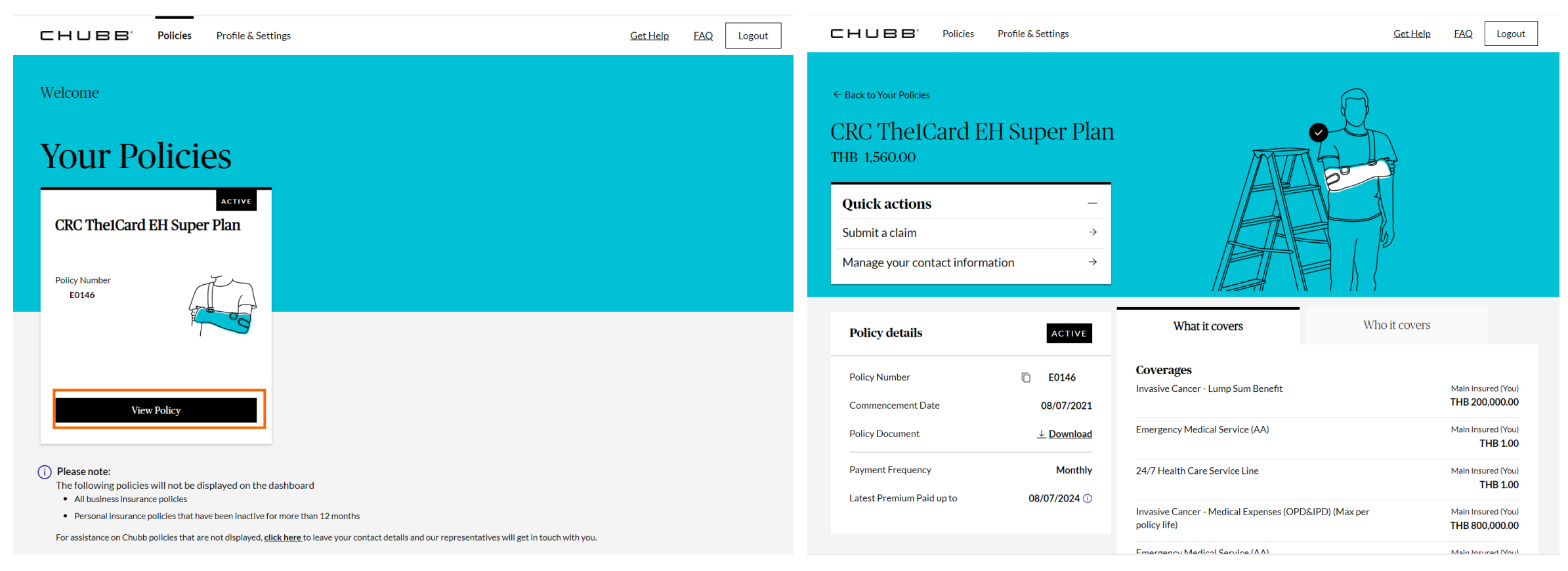

Online claim submission can be done by My Account by the following steps.

1. Click Submit a claim

2. Please prepare the required documents for the insurance plan you want to make a claim and click **Got it! Start my claim now**.

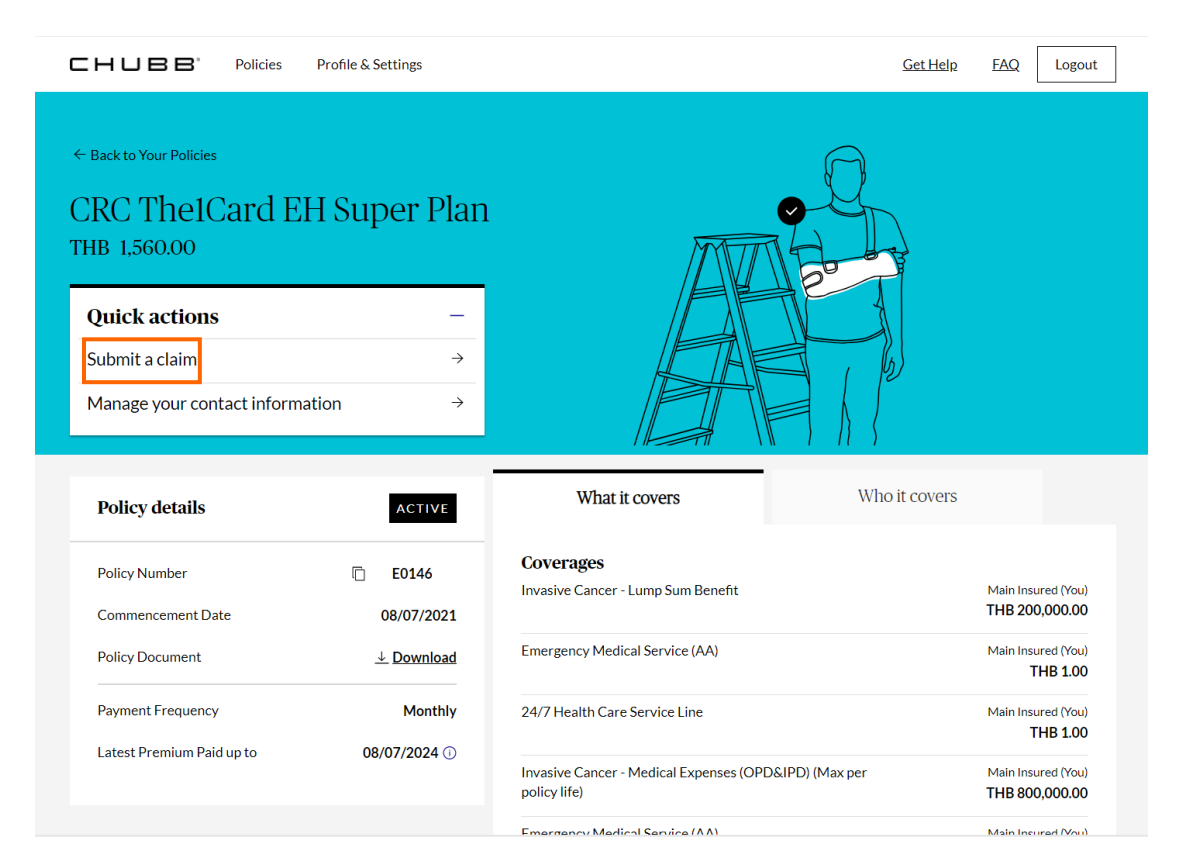

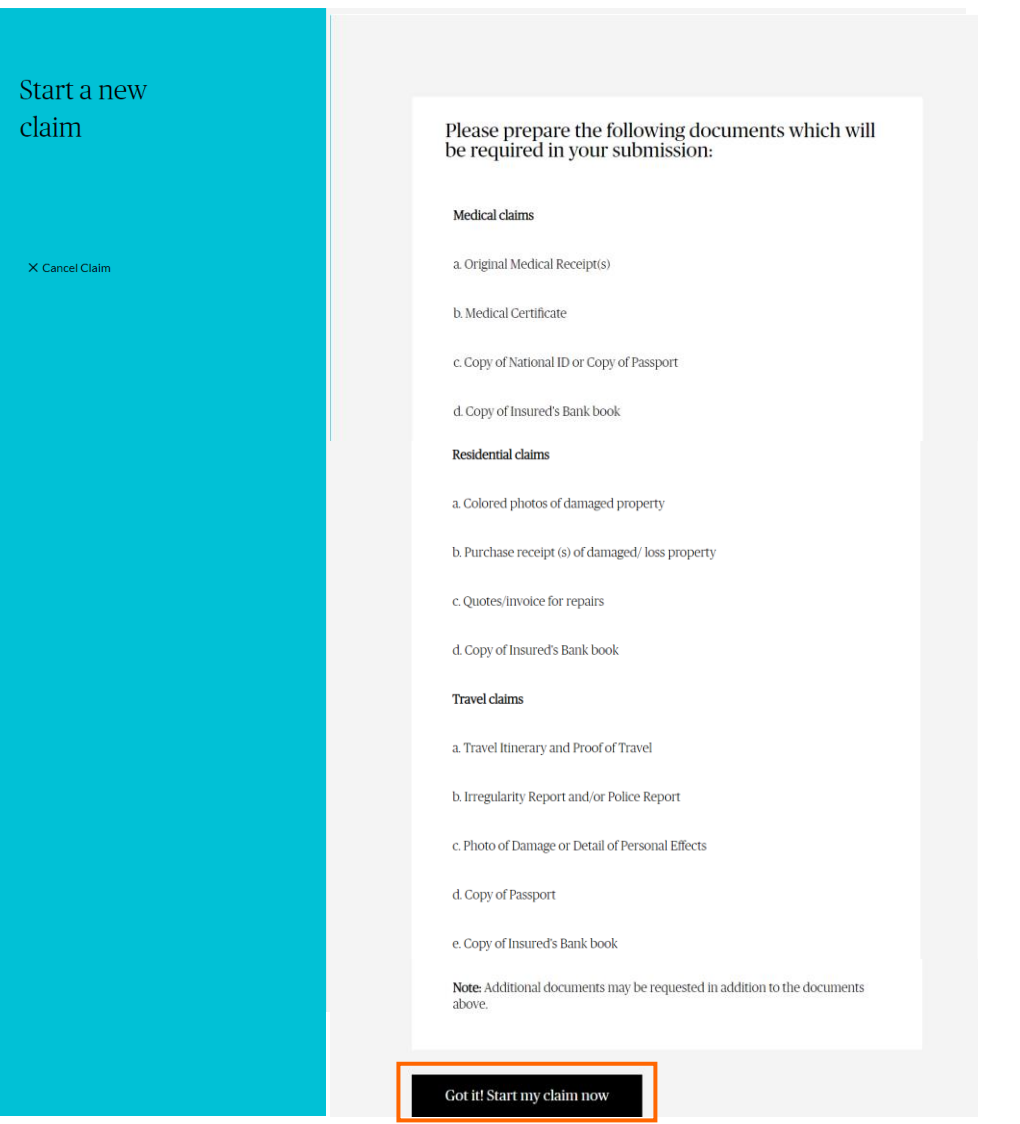

#### 3. Select the incident you are reporting.

- Please select Medical event for a claim of medical expenses caused by an accident or illness.
- Please select **Other** for all other claim types.

| CHUBB.               | Policies | Profile & Settings |                                                              | <u>Get Help</u> | FAQ Logout |
|----------------------|----------|--------------------|--------------------------------------------------------------|-----------------|------------|
| Start a new<br>claim |          |                    | What incident are you reporting?<br>Select one that applies. |                 |            |
|                      |          |                    | O Medical event<br>An accident or illness that laid you low  |                 |            |
| X Cancel Claim       |          |                    | Other<br>For all other claim types                           |                 |            |
|                      |          |                    |                                                              |                 | Continue   |
|                      |          |                    |                                                              |                 |            |

#### х CHUBB' Policies Profile & Settings Get Help FAQ Logout Add new claimant Start a new Claimant first name \* Claimant last name \* Claimant details claim 0 Gender\* Date of birth Ē. You're claiming for Medical Tell us what happened Event Claim overview Mobile number Email +66 (TH) 👻 ប្រឹ 090 969 @HOTMAIL.COM P Address Line 2 I fell sick I was injured Address Line 1 X Cancel Claim When did the accident occur?\* Province Postal Code Please select the diagnosis for your injury \* Ē Cut or Abrasion DD/MM/YYYY Please select a date Consequences as a result of the incident Country / Location Thailand ✓ Are you the policy holder? Please select the ones that apply to your case (you can select multiple if needed). I incurred medical expenses (outpatient & inpatient 🔄 I was admitted to the hospital (for hospital income expenses) benefit) My medical event caused non-medical related expenses Save details Continue

#### 4. Click 🤌 button to review or revise the Claimant details.

#### CHUBB

- 5. Please select what happened.
  - Click I fell sick in case you want to claim medical expenses caused by an illness.
  - Click I was injured in case you want to claim medical expenses caused by an accident.

Event

6. Please select the diagnosis for your illness or injury and specify the date the incident occurred.

7. Please select the Consequences as a result of the incident.

8. Upload your documents for a claim. The system accepts .pdf, .doc, .docx, .txt, .jpg, .jpeg, .msg and .png formats (file size limit 25 MB).

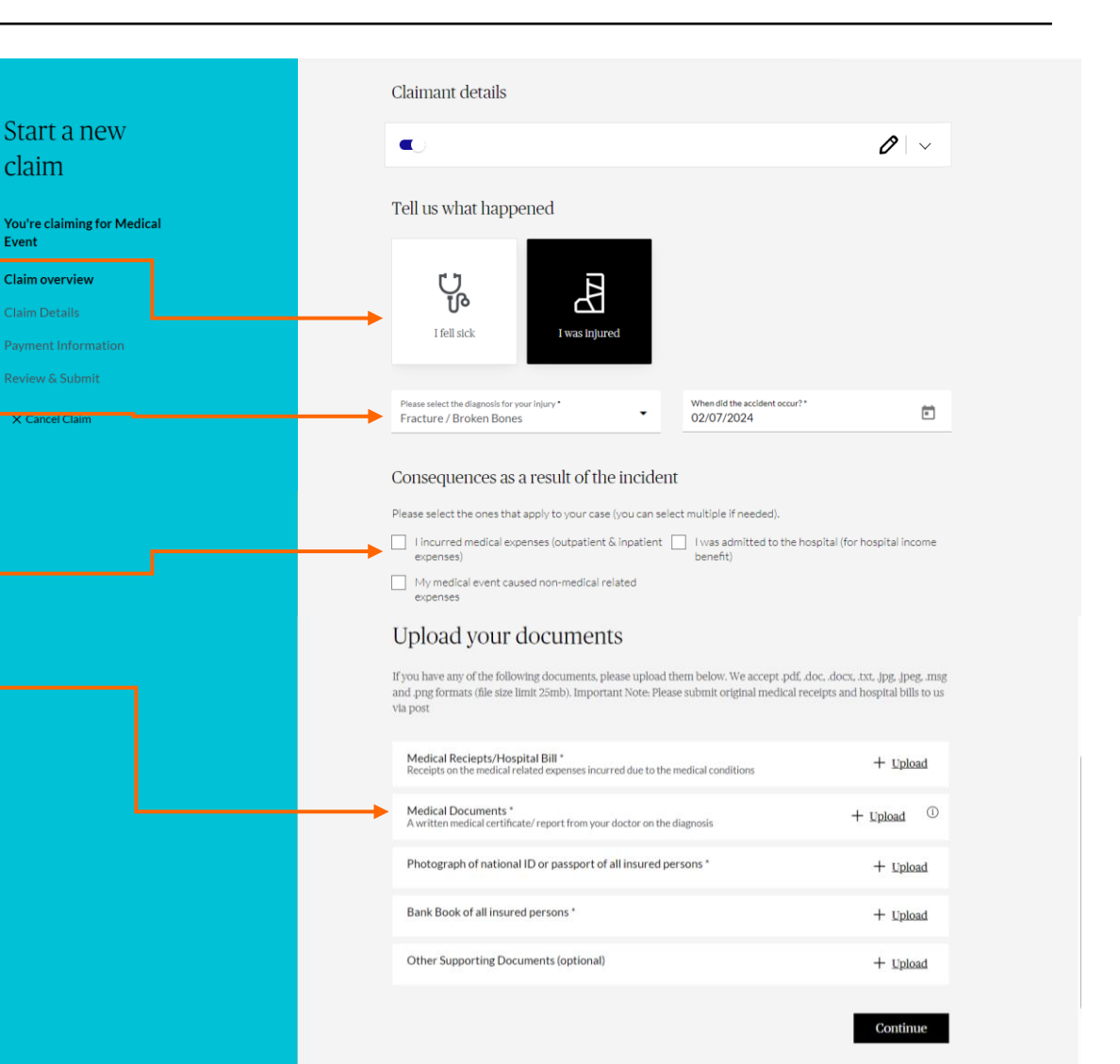

- 9. Choose where the incident occurs.
- 10. Click Add expense and fill in the details
- 11. Specify more information about what happened
- 12. Choose if you have any other insurance coverage related to this incident, and have you received or are expecting compensation from other sources? Click **Continue.**

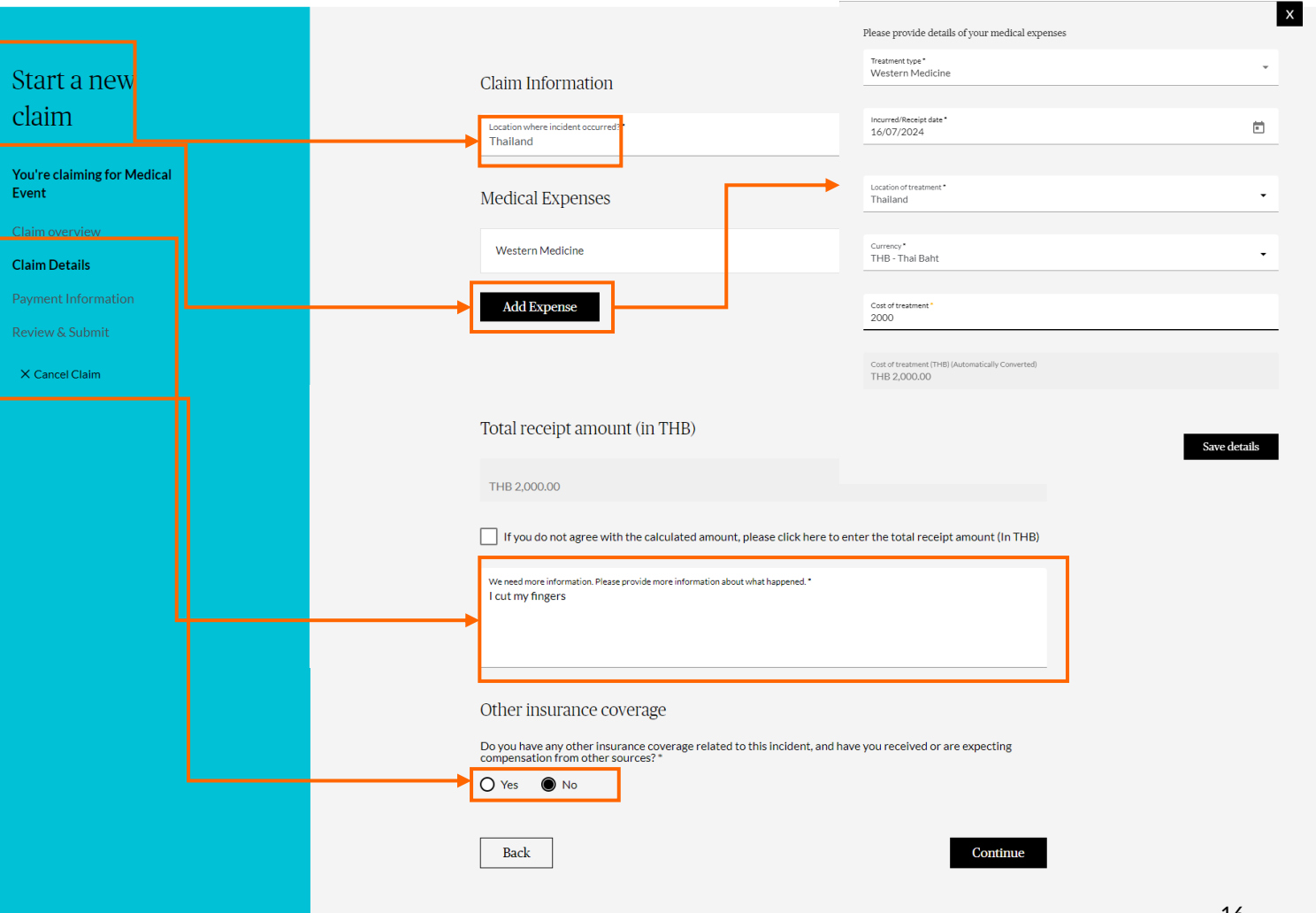

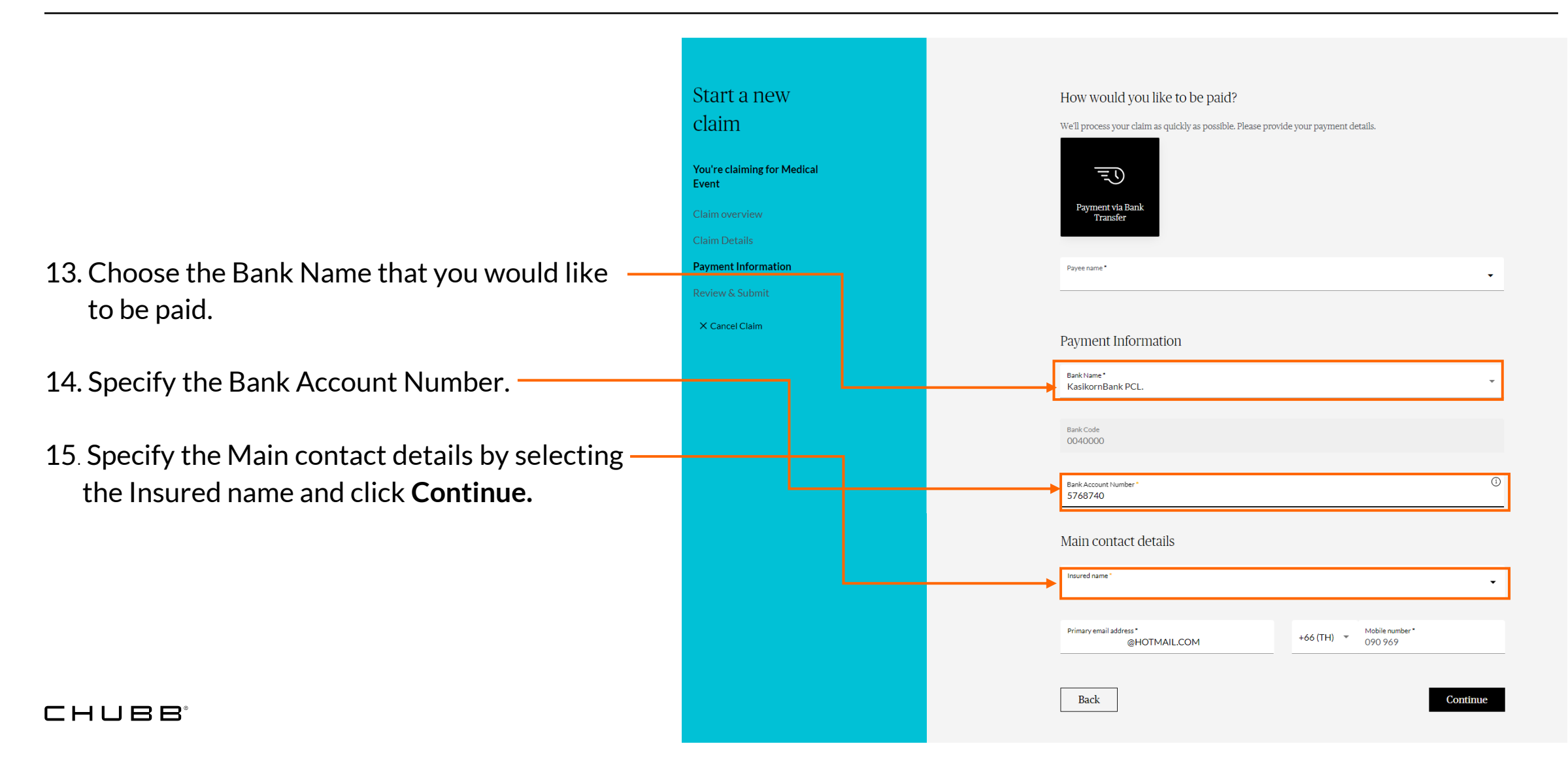

16. You can review and revise all claim details before submitting the claim. In case you don't revise any details, please click accept the terms and conditions and click **Submit**.

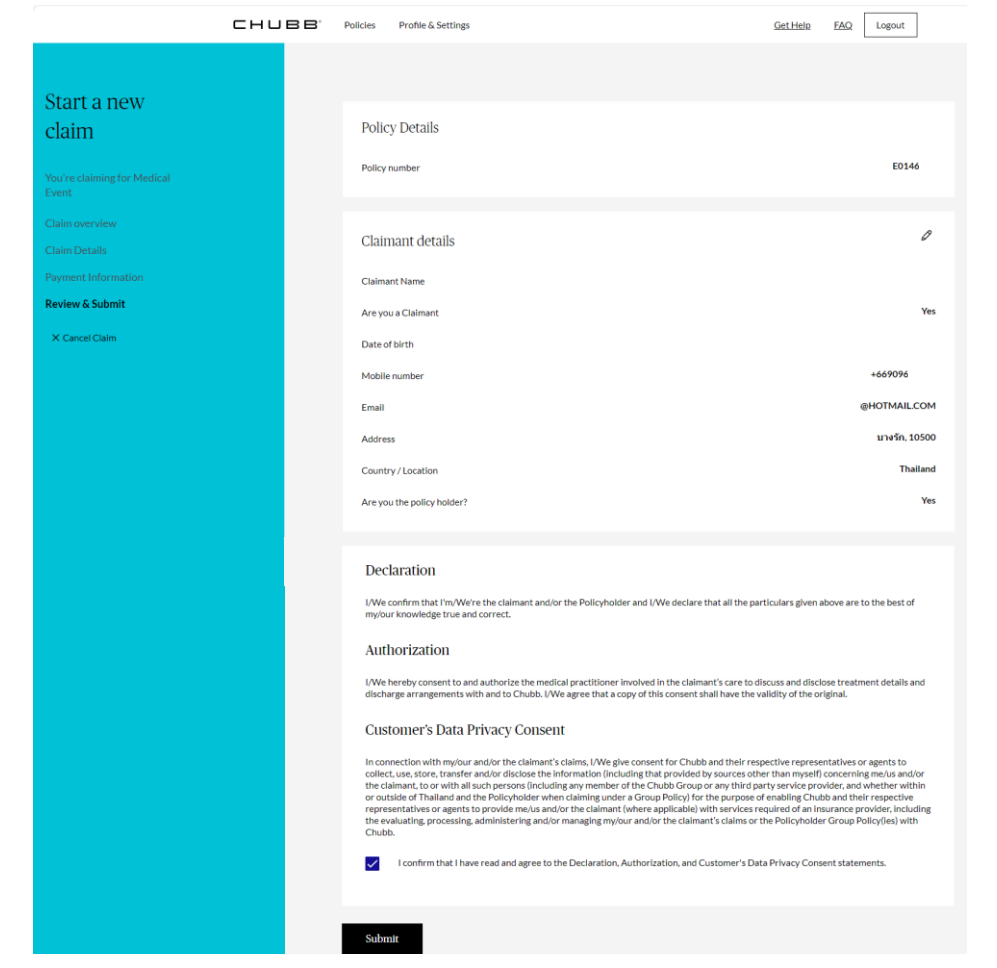

## сныв<sup>®</sup> Review and Edit Personal Information

### Check and Edit Personal Information

You can review and edit personal information, including yourmobile number and email, using the following steps. 1. Click **Profile & Setting.** 

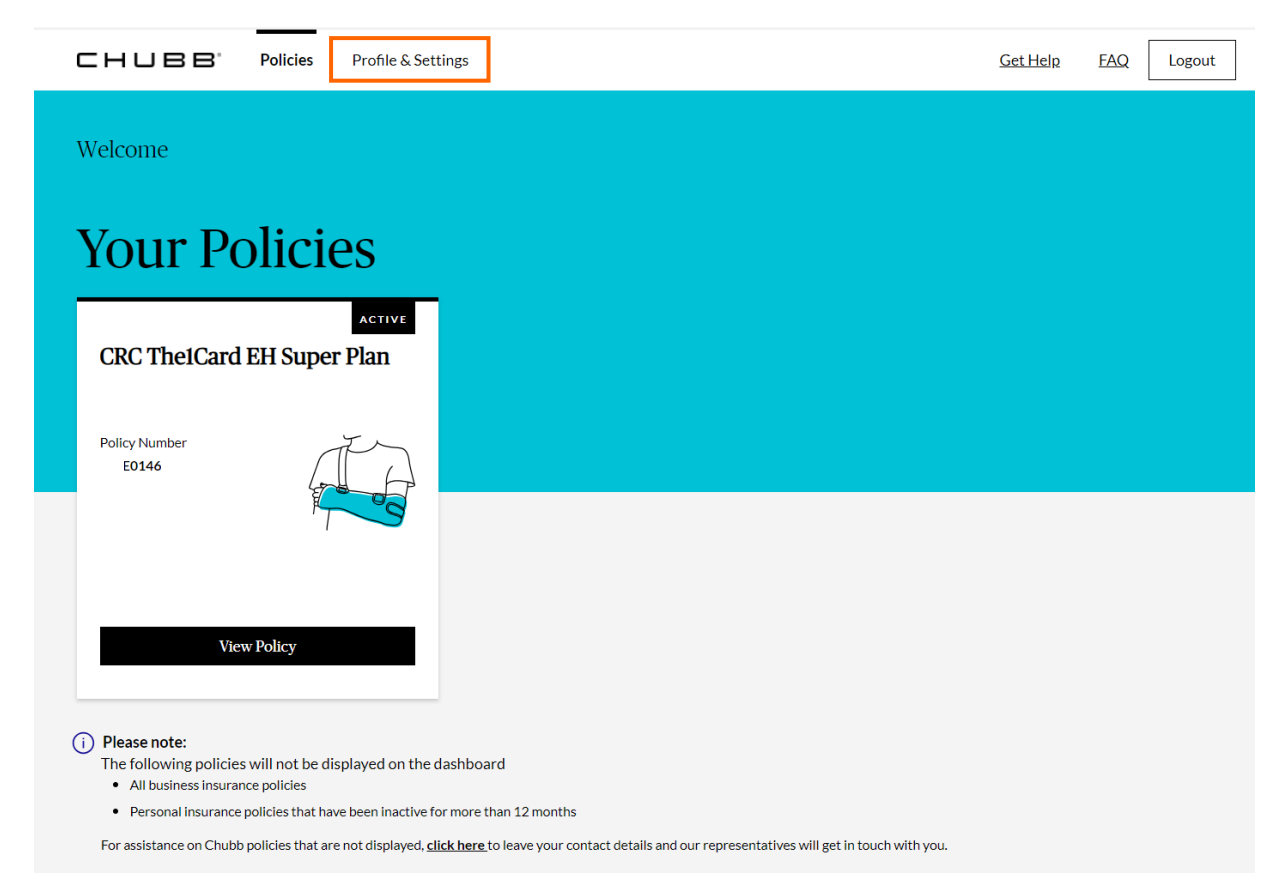

## Check and Edit Personal Information

2. Click the **Contact Information** menu to check personal information. If you want to edit the information, please click **Edit contact information**.

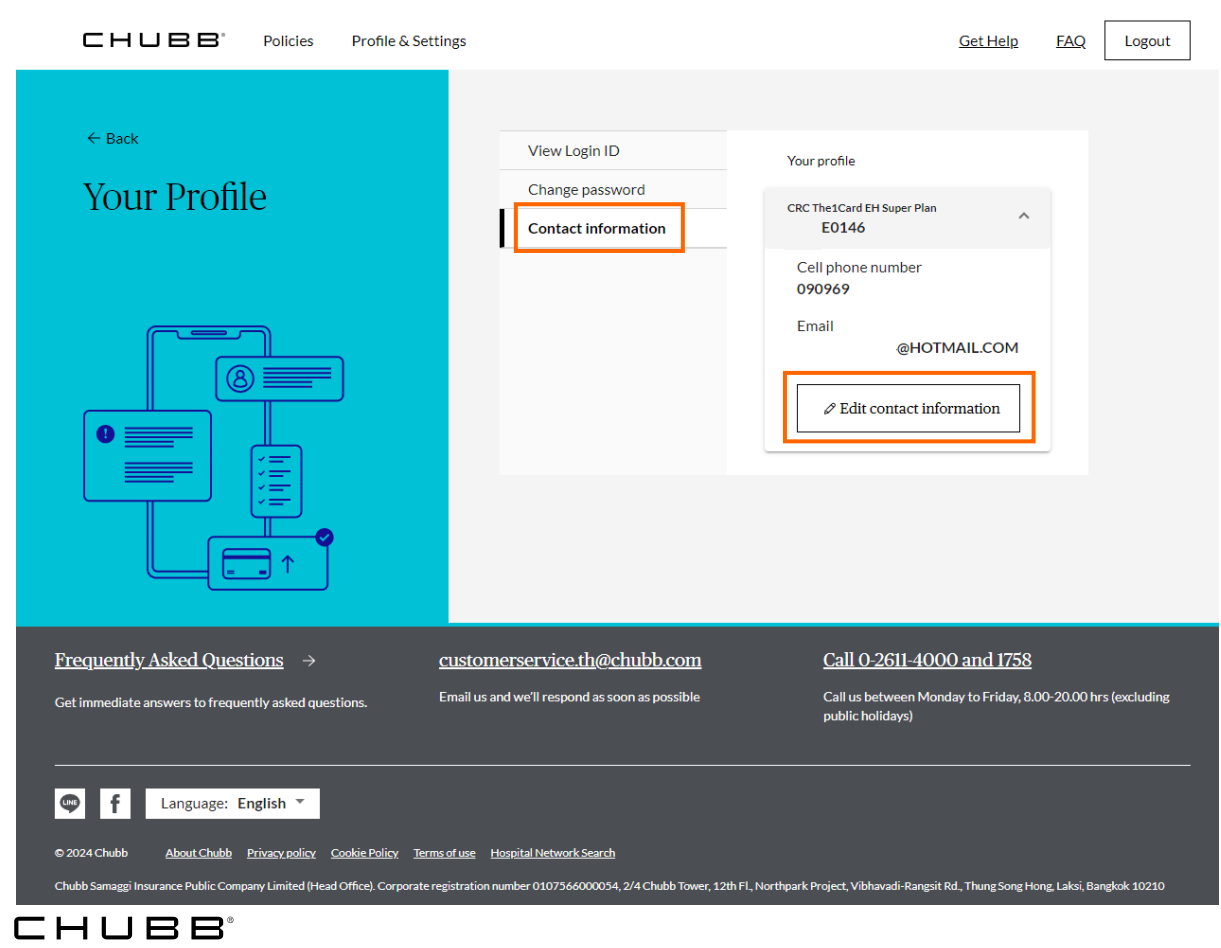

# СНЦВВ Online Customers Support

## Online Customers Support

You can request more information about our services through the My Account platform by clicking **Get Help** or view more details in the **FAQ** menu.

| CHUBB <sup>*</sup> Policies P                                    | rofile & Settings                        | Get Help FAQ Logout |                                                      | Profile & Settings                                                                                                    | Get Help FAQ Logout                                                                  |
|------------------------------------------------------------------|------------------------------------------|---------------------|------------------------------------------------------|----------------------------------------------------------------------------------------------------|--------------------------------------------------------------------------------------|
| ← Back<br>Ask us a question<br>Ask us your question below and we | will respond as soon as we can.          |                     | ← Back<br>FAQS<br>Get answer to your questions quick | kly                                                                                                    |                                                                                      |
|                                                                  | Hi วริยา, How can we help you?           |                     | Select a Category:                                   | Select a Category: Top Questions   Top Questions These are our commonly asked questions.                                                                                                    |                                                                                      |
|                                                                  | Category*                                |                     | Top Questions                                        |                                                                                                    |                                                                                      |
|                                                                  |                                          |                     | Claims                                               | What is a OTP (OneTime Password)?                                                                                                    | What should I do if I cannot fill in data to register on MyAccount?                  |
|                                                                  | Select policy to change *                |                     |                                                      | An OTP (OneTime Password) is a secured password to be<br>used once only. You may request for the OTP to be sent by<br>SMS to your mobile or through the E-mail that you had<br>registered with the MyAccount System.<br>The OTD your scene will be used for 40 minute only. After |                                                                                      |
|                                                                  | Tell us how we can help you *            |                     |                                                      | time-out, you will not be able to register into the system<br>and will have to request for a new OTP from MyAccount<br>System.                                                                                                    |                                                                                      |
|                                                                  | 0/500 D How we handle your personal data |                     |                                                      | What can I do if my registration data does not match with the system data?                                                                                                    | What should I do if I have forgot my password for MyAccount?                         |
|                                                                  | Submit                                   |                     |                                                      | What should I do if I have forgot my User ID for MyAccount?                                                                                                    | I have already updated my mobile phone<br>number/email address in MyAccount, but why |

## **Online Customers Support**

- You can chat with our customer service to ask for information via the Line application. Click the button w to add Line friend.
- You can find the details of Chubb Samaggi's hospital network at the menu <u>Hospital Network Search</u>. –

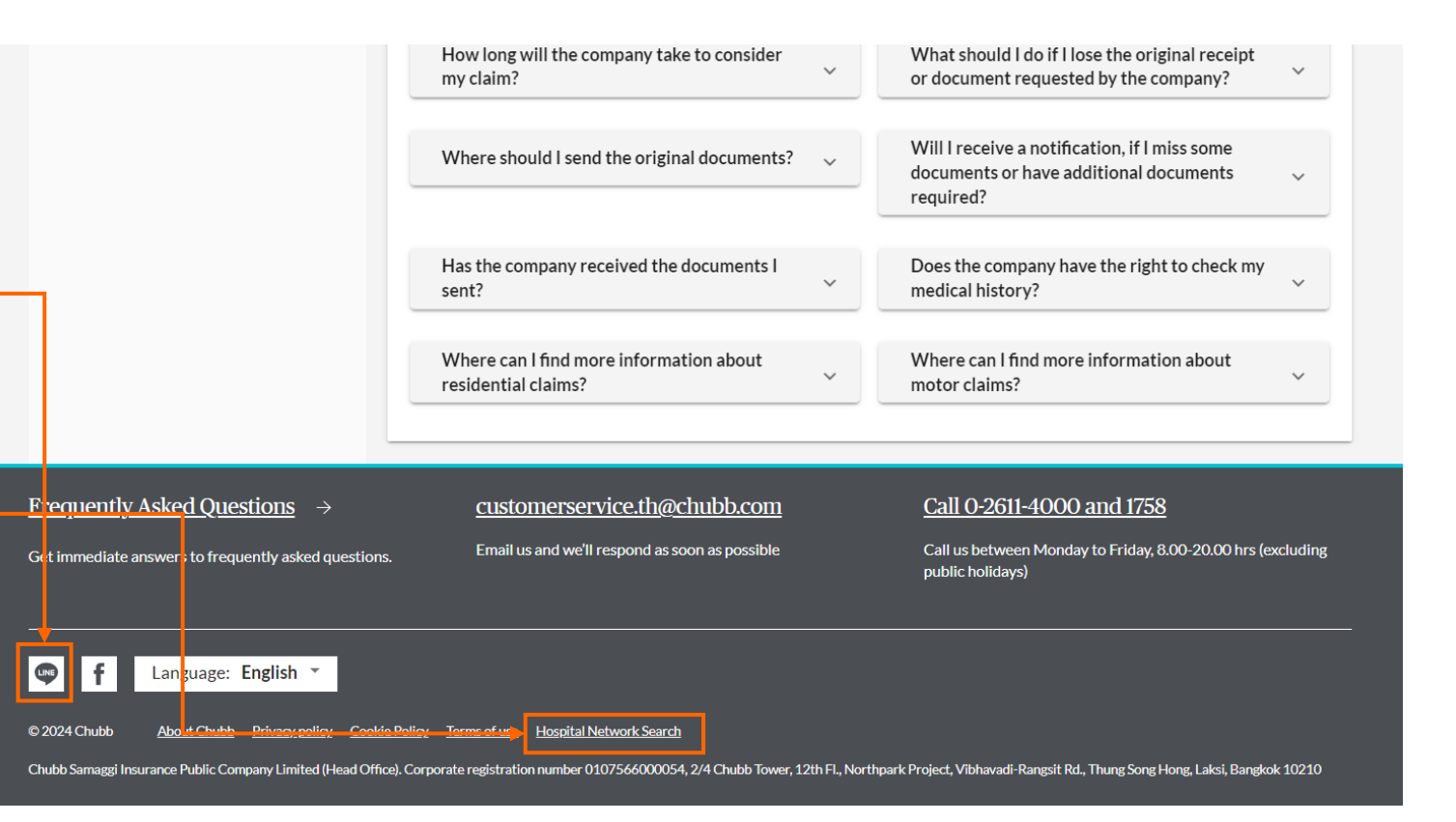

Chubb Samaggi Customer Service

2/4 Chubb Tower, 12<sup>th</sup> Fl., Northpark Project, Vibhavadi-Rangsit Rd., Thung Song Hong, Laksi, Bangkok 10210

Tel.: 0 2611 4000 or 1758 Email: customerservice.th@chubb.com Office Hours: Monday – Friday, 8.00 a.m. - 8.00 p.m.

#### Chubb. Insured.<sup>™</sup>